## **Daily Assignments Report**

One common requirement of state reporting for Long Term Care (LTC) facilities is to post a report at the beginning of each shift that contains the census and schedule summary for each employee by position, per shift. It must be accessible by both employees and patients. This report mandated by the Medicare, Medicaid, and SCHIP Benefits Improvement and Protection Act is referred to as the **BIPA** report.

Another common term for this report is a Clipboard report. This name is used because supervisors also print and carry the reports around to confirm that employees are on the job and in the right locations, then check them off the report. The Daily Assignments Report accessed within the schedule template in Attendance on Demand meets the BIPA requirements.

To view the report, click a date within the template and select Daily Assignments Report.

| Sunda          | 1            | Monday             |        |  |
|----------------|--------------|--------------------|--------|--|
| 11             | Show Cover   | age Chart          | August |  |
| CNA 🕴          |              |                    | 3.25   |  |
|                | Remove All F | Positions on Day   | 0.00   |  |
| 6a/2:30p 8:00  | Show Uncon   | firmed Schedules 7 | 6.00   |  |
| 2p/10:30p 8:00 | Daily Assign | nents Report       | -3.25  |  |
| 10p/6:30a 8:00 | Replicate Th |                    |        |  |
|                | CN           | A 🕴                |        |  |

The report is displayed in the Reports panel that expands below the schedule template. The report format meets the state requirements by indicating census totals and the number of employees for each position per shift.

| Reports                                                                                                    |                                                                                                    |                                                                         |               |            |
|----------------------------------------------------------------------------------------------------|----------------------------------------------------------------------------------------------------|-------------------------------------------------------------------------|---------------|------------|
| Print Properties Email                                                                                                    |                                                                                                    |                                                                         |               |            |
| DAILY ASSIGNMENTS REPORT                                                                                                   |                                                                                                    |                                                                         |               |            |
|                                                                                                    | Aug-11 2019                                                                                              | Gler                                                                    | nwood Gardens | Census:100 |
| Float                                                                                                    |                                                                                                    |                                                                         |               |            |
| LPN 6a/2:05p<br>ellison, bella : 6a/2:30p<br>mclean, leonard : 6a/2:30p<br>hales, angelina : 6a/2:30p                      | LPN 2p/10:05p<br>ince, deirdre : 2p/10:30p<br>morgan, natalie : 2p/10:30p                                | LPN 10p/6:05a<br>smith, harry : 10p/6:30a<br>ellison, bella : 10p/6:30a |               |            |
| Zone A                                                                                                    |                                                                                                    |                                                                         |               |            |
| CNA 10a/6p<br>campbell, christopher : 6a/2:30p<br>menteth, justin : 6a/2:30p<br>barris, justin : 6a/2:30n                  | CNA 4p/12a<br>wallace, christian : 2p/10:30p<br>herbert, daniel : 2p/10:30p<br>wilson, oiers : 2p/10:30n |                                                                         |               |            |
| <pre>morrison, peter : 6a/2:30p wallace, christian : 2p/10:30p herbert, daniel : 2p/10:30p wilson, piers : 2p/10:30p</pre> | menteth, justin : 10p/6:30a<br>morrison, peter : 10p/6:30a<br>langdon, anthony : 10p/6:30a               |                                                                         |               |            |

FTE (Full Time Equivalent) and Census (official population count) information required per position is displayed at the end of the report.

|         |           |                                                              |                                                       |                                      | - |
|---------|-----------|--------------------------------------------------------------|-------------------------------------------------------|--------------------------------------|---|
| Shift 1 | CENSU\$00 | CNA<br><sup>FTE</sup> 12.47 <sup>FT</sup><br>106.00          | RN<br><sup>TE</sup> 4.18 <sup>F</sup><br>35.50        | LPN<br><sup>TE</sup> 3.12<br>26.50   |   |
| Shift 2 | CENSUP00  | CNA<br><sup>FTE</sup> 9.06 <sup>FT</sup><br>77.00            | <b>RN</b><br><sup>TE</sup> 3.41 <sup>F</sup><br>29.00 | LPN<br><sup>TE</sup> 2.19<br>17.50   |   |
| Shift 3 | CENSUP00  | CNA<br><sup>FTE</sup> 6.47 <sup>FT</sup><br>55.00            | RN<br><sup>TE</sup> 3.89 <sup>F</sup><br>35.00        | LPN<br><sup>TE</sup> 2.12<br>18.00   |   |
|         |           | <b>Total</b><br><sup>FTE</sup> 28.00 <sup>FT</sup><br>238.00 | Total<br><sup>E</sup> 11.48 <sup>F1</sup><br>99.50    | Total<br><sup>TE</sup> 7.42<br>62.00 |   |

If you do not see census or FTE data displayed in your report, click the Properties button in the Reports panel to adjust how information is displayed in the report.

Enable the FTE/Hours Assigned Schedules Only check box to display FTE data in your report. Select Census from the Census Coverage Type drop-down list to allow census totals to display in the report.

| Report Properties           |                       |              | $\otimes$ |
|-----------------------------|-----------------------|--------------|-----------|
| Daily Schedule Assignment R | eport                 |              |           |
| Minimum Overlap Minutes:    | 31                    | $\bigcirc$   |           |
| Include All Shifts:         |                       |              |           |
| FTE/Hours Assigned Sched    | ules Only:            |              |           |
| Census Coverage Type:       | Census                | ~            |           |
| Email Nightly Copy:         |                       |              |           |
| Subject Line:               | Daily Schedule Assign | ments Report |           |
| Recipients:                 |                       |              |           |
|                             |                       |              |           |
|                             |                       |              |           |
|                             |                       |              |           |
|                             | C                     | Ok Cance     | el        |

Additional report properties that can be adjusted include:

**Minimum Overlap Minutes** - The Minimum Overlap Minutes setting prevents employees from appearing in two consecutive shifts in the report when they are scheduled for one shift that overlaps a portion of the next shift. For example, if there is a schedule that overlaps another schedule by 30 minutes, the minimum for overlap should be set at 31 minutes to prevent employees in the overlapping shift from showing up in both shifts in the report.

**Include all shifts –** If enabled, this will include shifts where no one is scheduled in the report.

**Email Nightly Copy** – If enabled, the system will automatically send a nightly copy of the report to the selected recipients.

| DAILY ASSIGNMENTS REPORT                                                                      |                                                                         |                                                                         |
|-----------------------------------------------------------------------------------------------|-------------------------------------------------------------------------|-------------------------------------------------------------------------|
|                                                                                               | Aug-11 2019                                                             |                                                                         |
| Float                                                                                         |                                                                         |                                                                         |
| LPN 6a/2:30p<br>ellison, bella<br>mclean, leonard<br>hales, angelina                          | LPN 2p/10:30p<br>ince, deirdre<br>morgan, natalie                       | LPN 10p/6:30a<br>smith, harry<br>ellison, bella                         |
| Zone A                                                                                        |                                                                         |                                                                         |
| CNA 6a/2:30p<br>campbell, christopher<br>menteth, justin<br>harris, justin<br>morrison, peter | CNA 2p/10:30p<br>wallace, christian<br>herbert, daniel<br>wilson, piers | CNA 10p/6:30a<br>menteth, justin<br>morrison, peter<br>langdon, anthony |
| RN 6a/2:30p<br>robertson, claire<br>peney, xavier                                             | RN 2p/10:30p<br>temes, colby                                            | RN 10p/6:30a<br>taylor, irene                                           |
| Zone B                                                                                        |                                                                         |                                                                         |
| CNA 6a/2:30p<br>oliver, gavin<br>kirkaldy, chase<br>vaughan, sean<br>henderson, anne          | CNA 2p/10:30p<br>howard, gabrielle<br>miller, anthony<br>mills, keith   | CNA 10p/6:30a<br>harris, justin<br>mackenzie, zoe                       |

If zone scheduling is used, the zones will be listed separately in the report.

When coverage schedules match the shifts on the Schedule Labels tab for the specific work position, the work position and assigned employees are surrounded by a box in the report. Coverage schedules not matching schedule labels are displayed without a box.

| Reports                                                                                                    |       |                                                                                 |                |
|----------------------------------------------------------------------------------------------------|-------|---------------------------------------------------------------------------------|----------------|
| Print Properties                                                                                                    | Email |                                                                                 |                |
| Skilled Nursing -                                                                                                    | East  |                                                                                 |                |
| Certified Nursing<br>Aide<br>chilton, jenna s<br>colley, isaac e<br>cupar, dalton m<br>over by 3<br>denton, amber q : 8a/5<br>dole, sierra k : 8a/5p<br>8a/5p over by 2<br>chadwick, christian w<br>linton, jacqueline t :<br>1p/10p 2 opens | 5a/2p | <b>Certified Nursing Aide</b><br>denton, amber q<br>eton, joseph k<br>Over by 2 | 9p/6a (2 of 0) |

To add schedule labels, click the work position banner in the schedule template and select Work Position Properties.

|            | Monday          |            |
|------------|-----------------|------------|
| 8          | October         | 9          |
| Certified  | Nursing 👩 着     | Certified  |
| Aide       | Add Coverage    | Schedule   |
| HC2<br>HC3 | Add Schedule f  | or One     |
| FTE -0     | Show Coverage   | e Chart    |
| FTE -0     | Actions         | >          |
| 9p/6a 8:3  | e Members       | > e        |
| severn     | Work Position F | Properties |

Click the Schedule Labels tab and the Add button. In the following example, a shift with start time 5:00a and end time 2:00p is created on the S*chedule Labels* tab for work position CNA.

| Work Pos               | ition Certified Nu | ursing Aide   |              |                                         |                     |                       |               |                 |
|------------------------|--------------------|---------------|--------------|-----------------------------------------|---------------------|-----------------------|---------------|-----------------|
| Certified Nursing Aide |                    |               |              |                                         | Position            |                       |               |                 |
| CNA                    |                    |               |              | Certified Nursing Aide (LvI:5 WGNum:19) |                     |                       |               |                 |
| Basic                  | Labor Pool         | Extended Pool | Required Cer | tifications                             | Required Attributes | Common Work Schedules | Shift Periods | Schedule Labels |
| Add                    |                    |               |              |                                         |                     |                       |               |                 |
| Adj                    | Descriptio         | n             | Start        | End                                     |                     |                       |               |                 |
| Ø                      | CNA                |               | 5:00a        | 2:00p                                   | )                   |                       |               |                 |
| Ø                      | CNA                |               | 1:00p        | 10:00p                                  | 0                   |                       |               |                 |
|                        |                    |               |              |                                         |                     |                       |               |                 |

Schedule labels appear in place of the schedule times in the template.

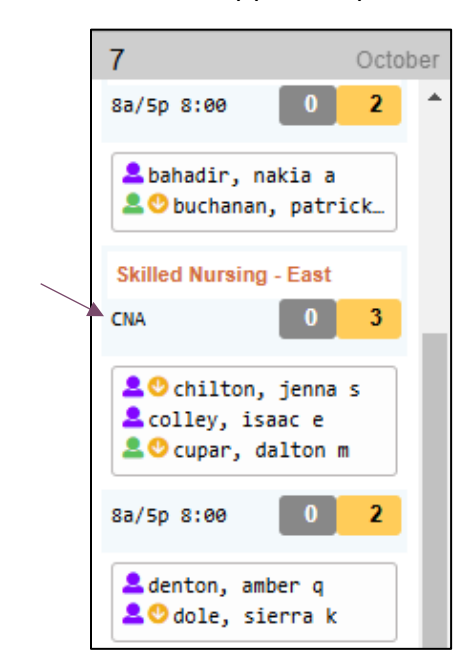

The daily assignments report shows who is scheduled for the day, listed by work position. It will also show where there are open shifts for the day and where there are over scheduled and under scheduled work positions. Within each shift cell of the report the employees listed in black text have scheduled shifts that correspond with the position shift time.

| Reports                                                                                                    |                                                                                           |                                                                                            |                  |          |
|----------------------------------------------------------------------------------------------------|-------------------------------------------------------------------------------------------|--------------------------------------------------------------------------------------------|------------------|----------|
| Print Properties Email                                                                                                    |                                                                                           |                                                                                            |                  |          |
| DAILY ASSIGNMENTS REPORT                                                                                                    |                                                                                           |                                                                                            |                  |          |
|                                                                                                    | Aug-11 2019                                                                               |                                                                                            | Glenwood Gardens | Census:0 |
| Float                                                                                                    |                                                                                           |                                                                                            |                  |          |
| LPN 6a/2:30p<br>ellison, bella<br>mclean, leonard<br>hales, angelina                                                                               | LPN 2p/10:30p<br>ince, deirdre<br>morgan, natalie                                         | LPN 10p/6:30a<br>smith, harry<br>ellison, bella                                            |                  |          |
| Zone A                                                                                                    |                                                                                           |                                                                                            |                  |          |
| CNA 6a/2:30p<br>campbell, christopher<br>menteth, justin<br>harris, justin<br>morrison, peter<br>RN 6a/2:30p<br>robertson, claire<br>peney, xavier | CNA2p/10:30pwallace, christian<br>herbert, daniel<br>wilson, piersRN2p/10:30ptemes, colby | CNA10p/6:30amenteth, justin<br>morrison, peter<br>langdon, anthonyRN10p/6:30ataylor, irene |                  |          |

Overscheduled shifts in the report are indicated by red text indicating how many employees are overscheduled. Schedules that require additional employee are also indicated by red text indicating the number of opens.

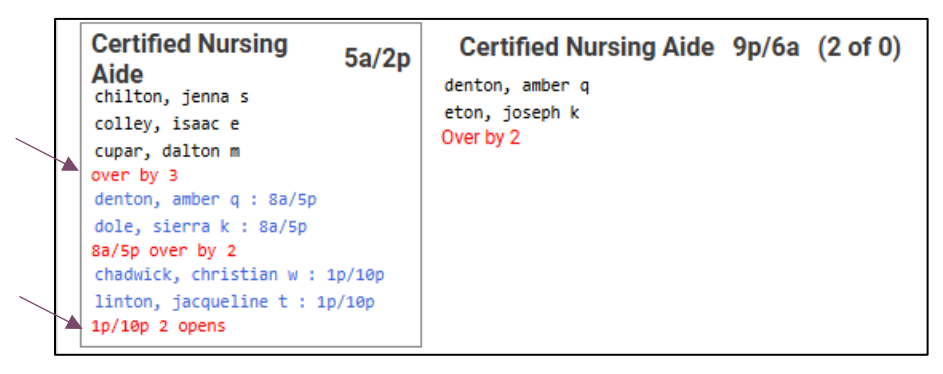

If the open schedule overlaps the current schedule, the schedule time and over by the number is listed in red text. When employees schedules overlap or fall within the position shift time, but don't exactly match that time, then they are listed with blue text.

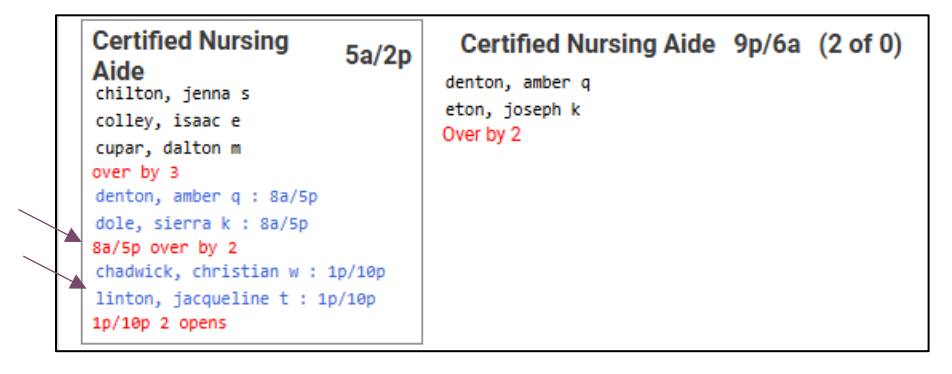

©2025 Attendance on Demand, Inc. All rights reserved. Attendance on Demand is a registered trademark of Attendance on Demand, Inc. (AOD). Nothing contained here supersedes your obligations under applicable contracts or federal, state and local laws in using AOD's services. All content is provided for illustration purposes only.